# Instagram

## QUICK GUIDE TO INSTAGRAM'S SETTINGS

We recommend looking over all privacy settings, *but we have highlighted our favourites.* 

COMMENTS: Hide offensive comments and choose who is able to comment on your content

TAGS: Approve posts that you are tagged in

STORY: Decide if people can reply to your stories, hide your story from users

ACCOUNT PRIVACY: Choose to have a public or private account

**RESTRICTED ACCOUNTS:** Protect yourself from unwanted interactions without having to block or unfollow another user

#### - Optus 🗢 2:08 pm < Privacy Interactions Comments දි Tags (a) Mentions (+) Story ∽⊖ Activity status Connections A Account privacy Public > Restricted accounts (X) Blocked accounts Muted accounts ♣ Close friends 옷 Accounts you follow Q (+)V $\square$

Instagram's privacy control centre contains a variety of tools to keep you safe. Follow the steps below:

#### Step 1:

Tap your profile picture at the bottom right corner of the screen

#### Step 2:

Tap the icon on iPhone, or the icon for Android

Step 3: Tap 'Settings' at top of the screen

Step 4: Tap 'Privacy'

# Optus 2:09 pm 0% Account privacy

#### Private account

When your account is private, only people you approve can see your photos and videos on Instagram. Your existing followers won't be affected. Learn More.

# Instagram

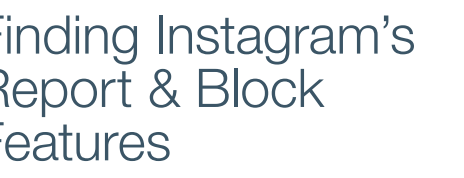

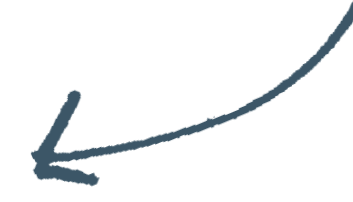

Finding Instagram's Report & Block Features

#### Step 1:

Click on the profile you would like to report or block

#### Step 2:

Tap the ••• icon on iPhone, or the icon for Android at the top right of their profile

#### Step 3:

A menu will open offering 'Restrict, Block & Report' as well as some other custom user options

#### Step 4:

Tap your choice and follow the prompts

### **Other Features**

#### HIDE YOUR STORY

When switched on, your Instagram stories will be hidden from the account you have chosen. To undo this, simply retap the same option which will now read: Unhide Your Story

#### COPY PROFILE URL

This copies the profiles URL to your clipboard, where you can paste it wherever you would like

#### SHARE THIS PROFILE

When tapped, your 'following' list will pop up. You can choose to share the profile you've chosen to a friend, or multiple. You also have an option to write a message.

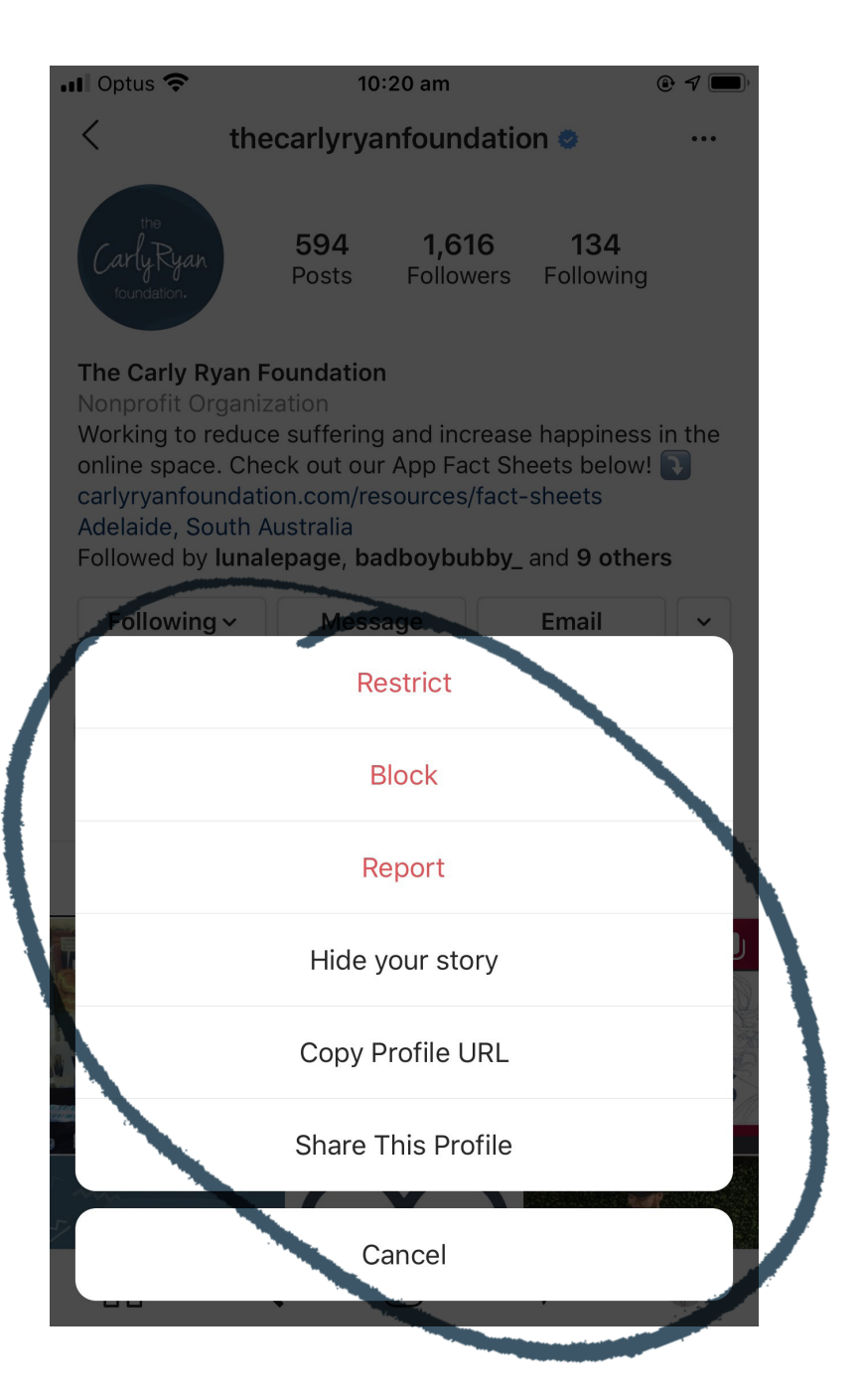